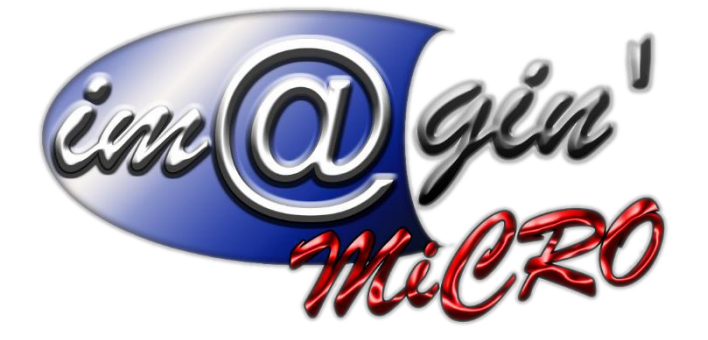

MANUEL DE FORMATION GesPx V6 GesPx - Machines Révision du : 14/03/2025

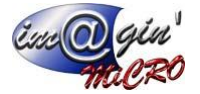

# **Gespx (Logiciel de gestion commerciale)**

Version 6

### Propriété & Usage

Tout usage, représentation ou reproduction intégral ou partiel, fait sans le consentement de Im@gin Micro est illicite (Loi du 11 Mars 1957 - Loi du 3 Juillet 1985). Ils constitueraient une contrefaçon sanctionnée par les articles 425 et suivants du Code Pénal. Tous droits réservés dans tous pays. Logiciel original développé par Im@gin Micro. Documentation Im@gin Micro. Toute utilisation, à quelque titre que ce soit, non autorisée dans le cadre de la convention de licence, est strictement interdite sous peine de sanctions pénales (Loi du 3 Juillet 1985, Art. 46).

### Conformité & Mise en garde

Compte tenu des contraintes inhérentes à la présentation sous forme de manuel électronique, les spécifications visées dans la présente documentation constituent une illustration aussi proche que possible des spécifications. Il appartient au client, parallèlement à la documentation, de mettre en œuvre le progiciel pour permettre de mesurer exactement l'adéquation de ses besoins aux fonctionnalités. Il est important, pour une utilisation sûre et opérationnelle du progiciel, de lire préalablement la documentation.

#### Compatibilité

Im@gin Micro met en œuvre tous les moyens nécessaires pour garantir la compatibilité de ses progiciels et options avec les logiciels tiers dans leur version existante au moment du développement du progiciel concerné. Toutefois, elle ne garantit pas leur compatibilité avec les possibles évolutions des logiciels tiers. Il appartient au Client de s'informer sur leur éventuelle adéquation.

#### Evolution

La documentation correspond à la version référencée. Entre deux versions, des mises à jour du logiciel peuvent être opérées sans modification de la documentation. Toutefois, un document informatif additionnel peut être joint à la documentation existante pour présenter les modifications et améliorations apportées à ces mises à jour.

Les noms de produits ou de sociétés, toute image, logo ou représentation visuelle mentionnés dans ce document ne sont utilisés que dans un but d'identification et peuvent constituer des marques déposées par leurs propriétaires respectifs.

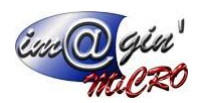

# Table des matières

| Table des matières      | 2 |
|-------------------------|---|
| Table des illustrations | 3 |
| Résumé                  | 4 |
| Onglets                 | 5 |
| Liste :                 | 5 |
| Détails :               | 6 |
| Association :           | 7 |
| Affectation :           | 8 |
| Factures/Entretiens :   | 8 |
| Fichiers :              | 9 |

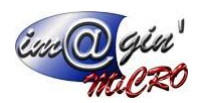

# Table des illustrations

| Figure 1 - Liste des machines                           | 5 |
|---------------------------------------------------------|---|
| Figure 2 - Détail d'une machine partie 1                | 6 |
| Figure 3 - Détail d'une machine partie 2                | 7 |
| Figure 4 – Liste des associations d'une machine         | 7 |
| Figure 5 - Affectations d'affaire d'une machine         | 8 |
| Figure 6 - Liste des factures associées à une machine   | 8 |
| Figure 7 - Liste des entretiens/contrôles d'une machine | 8 |
| Figure 8 - Fichiers d'une machine                       | 9 |

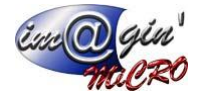

## Résumé

L'écran des machines a pour but de répertorier toutes les machines stockées dans GesPx ainsi que toutes informations qui y sont liées.

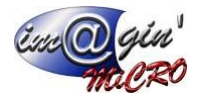

# Onglets

| Li       | ste              | :                               |                   |              |              |                         |                 |              |                    |      |         |             |                                          |                   |              |                |           |            |          |
|----------|------------------|---------------------------------|-------------------|--------------|--------------|-------------------------|-----------------|--------------|--------------------|------|---------|-------------|------------------------------------------|-------------------|--------------|----------------|-----------|------------|----------|
| Machine  | (197)            | •                               |                   |              |              |                         |                 |              |                    |      |         |             |                                          |                   |              |                |           |            | * X      |
| a) co    | éer une marbir   | - El Validar - Arread           | Coline w          | Son Imprimer |              |                         |                 |              |                    |      |         |             |                                          |                   |              |                |           |            |          |
| Matricul | e: 197           | Désignati                       | ion : boxer benne | A subunie    |              |                         |                 |              |                    |      |         |             |                                          |                   |              |                |           |            |          |
| Liste    | Détails Assoc    | ation Affectation Factures / En | tretiens Fichiers |              |              |                         |                 |              |                    |      |         |             |                                          |                   |              |                |           |            |          |
| Affich   | age des machir   | nes : Machines actives          | •                 |              |              |                         |                 |              |                    |      |         |             |                                          |                   |              |                |           |            |          |
| de       | filtre est vide> |                                 |                   |              |              |                         |                 |              |                    |      |         |             |                                          |                   |              |                |           | Perso      | nnaliser |
| ♦ Ma     | stricule A       | Désignation 1                   |                   | ation 2      | Type contrat | Fin garantie / location | Nb pério        | Type pér     | Prochaine révision | Coût | Temps d | Emplacement | Libellé emplacement                      | Actif?            | Code art     | Dési article   | Qté empl. | Qté totale | Code cat |
| ⊽ ∎•     | c .              | 1 <b>0</b> 0                    |                   |              | 0 ec         | -                       | -               | -            | -                  | -    | -       | -           | ∎sc.                                     | - 8               | -            | -              | -         | -          | Qec .    |
| > 19     | 7                | boxer benne                     |                   |              |              |                         |                 |              |                    |      |         | SOGECO      | SOGECO                                   | ×.                | VEH-197      | Boxer<br>Benne |           | 2          | 4        |
| 73       | 1                | MAN 6X4 FW-106-FH               |                   |              |              |                         |                 |              |                    |      |         | SOGECO      | SOGECO                                   | V                 |              |                |           |            |          |
|          |                  |                                 |                   |              |              |                         |                 |              |                    |      |         |             |                                          |                   |              |                |           |            |          |
|          |                  |                                 |                   |              |              |                         |                 |              |                    |      |         |             |                                          |                   |              |                |           |            |          |
|          |                  |                                 |                   |              |              |                         |                 |              |                    |      |         |             |                                          |                   |              |                |           |            | =        |
|          |                  |                                 |                   |              |              |                         |                 |              |                    |      |         |             |                                          |                   |              |                |           |            |          |
|          |                  |                                 |                   |              |              |                         |                 |              |                    |      |         |             |                                          |                   |              |                |           |            |          |
|          |                  |                                 |                   |              |              |                         |                 |              |                    |      |         |             |                                          |                   |              |                |           |            |          |
|          |                  |                                 |                   |              |              |                         |                 |              |                    |      |         |             |                                          |                   |              |                |           |            |          |
|          |                  |                                 |                   |              |              |                         |                 |              |                    |      |         |             |                                          |                   |              |                |           |            |          |
|          |                  |                                 |                   |              |              |                         |                 |              |                    |      |         |             |                                          |                   |              |                |           |            |          |
|          |                  |                                 |                   |              |              |                         |                 |              |                    |      |         |             |                                          |                   |              |                |           |            |          |
|          |                  |                                 |                   |              |              |                         |                 |              |                    |      |         |             |                                          |                   |              |                |           |            |          |
|          |                  |                                 |                   |              |              |                         |                 |              |                    |      |         |             |                                          |                   |              |                |           |            |          |
|          |                  |                                 |                   |              |              |                         |                 |              |                    |      |         |             |                                          |                   |              |                |           |            |          |
|          |                  |                                 |                   |              |              |                         |                 |              |                    |      |         |             |                                          |                   |              |                |           |            |          |
|          |                  |                                 |                   |              |              |                         |                 |              |                    |      |         |             |                                          |                   |              |                |           |            |          |
|          |                  |                                 |                   |              |              |                         |                 |              |                    |      |         |             |                                          |                   |              |                |           |            |          |
|          |                  |                                 |                   |              |              |                         |                 |              |                    |      |         |             |                                          |                   |              |                |           |            |          |
| 144 - 44 | 1 of 2 🗰         | H 🔉 + '+ 🔻 😓 🌌                  | •                 |              |              |                         |                 |              | 11                 |      |         |             |                                          |                   |              |                |           |            | • • •    |
|          |                  |                                 |                   |              | 0            | Créé le 06/12/2024 12:0 | 19:23   Modifié | le 19/02/20: | 25 18:10:26        |      |         |             | Créé par Alexandre Chaslerie   Modifié ; | oar Administrateu | r Gespx      |                |           |            |          |
| -        |                  |                                 |                   |              |              |                         |                 |              |                    |      |         |             |                                          |                   | Administrate | Jr Gespx       |           | SOGE       | .co      |

Figure 1 - Liste des machines

Cet onglet permet de naviguer sur les différentes machines notamment avec le filtrage de la liste ou avec la liste déroulante (1).

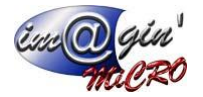

## Détails :

Cet onglet permet d'afficher ou de définir toutes les informations directement liées à la machine sélectionnée dans la liste (Figure 1 p.5).

| Machine (197) 🗵                    |                                                                                                    |                                             |                          |                                                                                                    |              |  |
|------------------------------------|----------------------------------------------------------------------------------------------------|---------------------------------------------|--------------------------|----------------------------------------------------------------------------------------------------|--------------|--|
| A Créer une machine                | 🔛 Valider 🛛 💿 Annuler 💽 Options 👻 🖓                                                                                                    | Imprimer                                    |                          |                                                                                                    |              |  |
| Matricule : 197                    | Désignation : boxer benne                                                                                                    |                                             |                          |                                                                                                    |              |  |
| Liste Détails Association          | on Affectation Factures / Entretiens Fichiers                                                                                                    |                                             |                          |                                                                                                    |              |  |
|                                    |                                                                                                    |                                             |                          |                                                                                                    | Note olohale |  |
|                                    |                                                                                                    |                                             | _                        |                                                                                                    |              |  |
|                                    |                                                                                                    |                                             |                          |                                                                                                    |              |  |
| Designation 2 :                    |                                                                                                    | Catego                                      | orie : Camions -         |                                                                                                    |              |  |
| Article d'origine :                | Boxer Benne                                                                                                    | (3)                                         |                          | *                                                                                                    |              |  |
| Emplacement :                      | SOGECO                                                                                                    |                                             |                          | • •••                                                                                                    |              |  |
| Taux horaire :                     |                                                                                                    | $\smile$                                    |                          |                                                                                                    |              |  |
|                                    |                                                                                                    |                                             |                          |                                                                                                    |              |  |
|                                    |                                                                                                    |                                             |                          | Ajouter une photo-                                                                                                    |              |  |
| Gestion des garanties e            | tlocations                                                                                                    |                                             |                          |                                                                                                    | $\sim$       |  |
| *                                  | Libellé opération                                                                                                    | Nb période Type période                     | Date début Date fin      | Rappel                                                                                                    |              |  |
| *                                  |                                                                                                    | Cliquer ici pour ajouter une nouvelle ligne |                          |                                                                                                    | 2            |  |
|                                    |                                                                                                    |                                             |                          |                                                                                                    |              |  |
|                                    |                                                                                                    | Aurunes données à afficher                  |                          |                                                                                                    | $\sim$       |  |
|                                    |                                                                                                    |                                             |                          | , in the second second s |              |  |
| $\bowtie \ll \gg \gg = \checkmark$ | 4                                                                                                    |                                             |                          | Þ                                                                                                    | 4            |  |
| Gertion der entretiene e           | at contrôlee                                                                                                    |                                             |                          |                                                                                                    |              |  |
| * Type contrôl                     | e/entretien No Période                                                                                                    | Type de période Pro                         | ochaine date commentaire | Facture Rappel                                                                                                    |              |  |
|                                    |                                                                                                    | Cliquer ici pour ajouter une pouvelle lane  |                          |                                                                                                    |              |  |
|                                    |                                                                                                    | empror respond bjøden une hourdet igne      |                          |                                                                                                    |              |  |
| > CT                               | 2                                                                                                    |                                             |                          |                                                                                                    | 5            |  |
| Entretien par défaut               |                                                                                                    | 1                                           | 19/03/2025               | ×                                                                                                    |              |  |
|                                    | , in the second second se | 1                                           |                          | *                                                                                                    |              |  |
| *** ** ** <b>**</b> * **           |                                                                                                    |                                             |                          | •                                                                                                    |              |  |
| Temps d'utilisation (CH)           |                                                                                                    |                                             |                          |                                                                                                    |              |  |
|                                    |                                                                                                    |                                             |                          |                                                                                                    |              |  |

Figure 2 - Détail d'une machine partie 1

1 : Emplacement d'image de la machine où vous pouvez en ajouter une soit par glisser-déposer soit via vos dossiers avec le bouton.

2 : Espace où vous pouvez saisir du texte pour toutes les machines.

3 : Différents champs d'informations que vous pouvez compléter notamment le champ « article d'origine » qui permet de définir quel est article auquel sera liée la machine.

- 4 : Liste des garanties et locations de la machine où vous pouvez aussi en ajouter/modifier.
- 5 : Liste des entretiens et contrôles de la machine où vous pouvez aussi en ajouter/modifier.
- 6 : Champ du temps total d'utilisation de la machine.

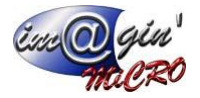

| Machine (197) 🗙                 | -                                  |                                                              |                    |                                                               | + X      |
|---------------------------------|------------------------------------|--------------------------------------------------------------|--------------------|---------------------------------------------------------------|----------|
| 📸 Créer une machine             | 🖗 Annuler 🛛 😨 Options 👻 چ Imprimer |                                                              |                    |                                                               |          |
| Matricule : 197                 | ésignation : boxer benne           |                                                              |                    |                                                               |          |
| Liste Détails Association       | ares / Entretiens Fichiers         |                                                              |                    |                                                               |          |
| Actif?                          |                                    |                                                              |                    |                                                               | <b>^</b> |
| Commentaire :                   |                                    |                                                              | ~ 2                | )                                                             |          |
| Sortie de service permanente    |                                    |                                                              |                    |                                                               |          |
| Date :                          | - Motif:                           | •                                                            |                    |                                                               | _        |
| Etat du stock                   |                                    |                                                              | 1 3                | )                                                             |          |
| 4                               | Désignation emplacement            | Qté Qté commande achat                                       | Qté commande vente |                                                               |          |
| 8 =                             |                                    |                                                              | -                  |                                                               |          |
| > VEHICULES                     |                                    | 2,00 0,00                                                    | 0,00               |                                                               |          |
|                                 |                                    |                                                              | 4                  | )                                                             |          |
| A Informations véhicule         |                                    |                                                              |                    |                                                               |          |
| Géolocalisation ?               |                                    |                                                              |                    |                                                               |          |
| Pharmacie ?                     |                                    |                                                              |                    |                                                               |          |
| Océan ?                         |                                    |                                                              |                    |                                                               | _        |
| Immatriculation :               | FA318CY                            |                                                              |                    |                                                               | 1        |
| Date première immatriculation : | 5                                  |                                                              | •                  |                                                               |          |
| Date d'achat :                  |                                    |                                                              | •                  |                                                               |          |
| Chauffeur :                     | 22250                              |                                                              | •                  |                                                               |          |
| Responsable entretien :         |                                    |                                                              | •                  |                                                               |          |
| Carte carburant :               |                                    |                                                              |                    |                                                               |          |
| Numéro de série :               |                                    |                                                              |                    |                                                               |          |
|                                 |                                    |                                                              |                    |                                                               | <b>•</b> |
|                                 |                                    | Créé le 06/12/2024 12:09:23   Modifié le 19/02/2025 18:10:26 | Cri                | éé par Alexandre Chaslerie   Modifié par Administrateur Gespx |          |
| -                               |                                    |                                                              |                    | Administrateur Gespx                                          | SOGECO   |

Figure 3 - Détail d'une machine partie 2

- 1 : Case à cocher modifiable indiquant si la machine est active ou non.
- 2 : Espace où vous pouvez saisir du texte pour cette machine.
- 3 : Zone contenant les champs définissant la sortie de service permanente d'une machine.
- 4 : Tableau de l'état du stock de la machine.
- 5 : Zone contenant des champs divers modifiables d'informations sur la machine.

### Association :

Cet onglet affiche les différentes gammes associées à la machine sélectionnée dans la liste (Figure 1 p.5).

| Machine (197) 🙁                                                      |                                                              |                                                                 |
|----------------------------------------------------------------------|--------------------------------------------------------------|-----------------------------------------------------------------|
| 🖄 Créer une machine 🔛 Valider 🚳 Annuler 🐼 Options 👻 🦕 Imprimer       |                                                              |                                                                 |
| Matricule : 197 Désignation : boxer benne                            |                                                              |                                                                 |
| Liste Détails Association Affectation Factures / Entretiens Fichiers |                                                              |                                                                 |
| Glisser une entête de colonne ici pour regrouper par cette colonne   |                                                              |                                                                 |
| * Gamme                                                              | Opération                                                    |                                                                 |
|                                                                      |                                                              |                                                                 |
|                                                                      |                                                              |                                                                 |
|                                                                      |                                                              |                                                                 |
|                                                                      |                                                              |                                                                 |
|                                                                      |                                                              |                                                                 |
|                                                                      |                                                              |                                                                 |
|                                                                      |                                                              |                                                                 |
|                                                                      |                                                              |                                                                 |
|                                                                      |                                                              |                                                                 |
|                                                                      |                                                              |                                                                 |
|                                                                      | <ãus une domée à afficher >                                  |                                                                 |
|                                                                      |                                                              |                                                                 |
|                                                                      |                                                              |                                                                 |
|                                                                      |                                                              |                                                                 |
|                                                                      |                                                              |                                                                 |
|                                                                      |                                                              |                                                                 |
|                                                                      |                                                              |                                                                 |
|                                                                      |                                                              |                                                                 |
|                                                                      |                                                              |                                                                 |
|                                                                      |                                                              |                                                                 |
|                                                                      |                                                              |                                                                 |
|                                                                      |                                                              |                                                                 |
| ** ** 0 of0 ** ** * * * 😓 🖉 🔹                                        |                                                              |                                                                 |
|                                                                      | Créé le 06/12/2024 12:09:23   Modifié le 19/02/2025 18:10:26 | Créé par Alexandre Chaslerie   Modifié par Administrateur Gespx |
|                                                                      |                                                              |                                                                 |

Figure 4 – Liste des associations d'une machine

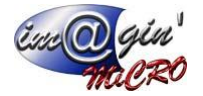

## Affectation :

Cet onglet permet de consulter et de faire les affectations d'affaires de la machine sélectionnée dans la liste (Figure 1 p.5).

| Machine (197) 🗙       |                                                                                                 |                                                                                                    |                 |                                                 |                                                               | * ×    |
|-----------------------|-------------------------------------------------------------------------------------------------|----------------------------------------------------------------------------------------------------|-----------------|-------------------------------------------------|---------------------------------------------------------------|--------|
| Créer une machine     | Valider 🔞 Annuler 🔗 Option                                                                      | ns 👻 🎡 Imprimer                                                                                                |                 |                                                 |                                                               |        |
| Matricule : 197       | Désignation : boxer benr                                                                        | ie in the second second second second second second second second second second second second second second se |                 |                                                 |                                                               |        |
| Liste Détails Associa | tion Affectation Factures / Entretiens Fichier                                                  |                                                                                                    |                 |                                                 |                                                               |        |
| Gisser une entête de  | colonne ici pour regrouper par cette colonne                                                    |                                                                                                    |                 |                                                 |                                                               |        |
| Quantité              | Chantier / Affaire                                                                              | Début                                                                                                    | Fin Couleur     |                                                 |                                                               |        |
| 9 -                   | -                                                                                               | -                                                                                                    |                 |                                                 |                                                               |        |
| •                     | Cliquer id pour a                                                                               | jouter une nouvelle ligne                                                                                      |                 |                                                 |                                                               |        |
|                       |                                                                                                 |                                                                                                    |                 |                                                 |                                                               |        |
|                       |                                                                                                 |                                                                                                    |                 |                                                 |                                                               |        |
|                       |                                                                                                 |                                                                                                    |                 |                                                 |                                                               |        |
|                       |                                                                                                 |                                                                                                    |                 |                                                 |                                                               |        |
|                       |                                                                                                 |                                                                                                    |                 |                                                 |                                                               |        |
|                       |                                                                                                 |                                                                                                    |                 |                                                 |                                                               |        |
|                       |                                                                                                 |                                                                                                    |                 |                                                 |                                                               |        |
|                       |                                                                                                 |                                                                                                    |                 |                                                 |                                                               |        |
|                       |                                                                                                 |                                                                                                    |                 |                                                 |                                                               |        |
|                       |                                                                                                 |                                                                                                    |                 |                                                 |                                                               |        |
|                       |                                                                                                 |                                                                                                    |                 |                                                 |                                                               |        |
|                       |                                                                                                 |                                                                                                    |                 |                                                 |                                                               |        |
|                       | <aucune d<="" td=""><td>lonnée à afficher&gt;</td><td></td><td></td><td></td><td></td></aucune> | lonnée à afficher>                                                                                             |                 |                                                 |                                                               |        |
|                       |                                                                                                 |                                                                                                    |                 |                                                 |                                                               |        |
|                       |                                                                                                 |                                                                                                    |                 |                                                 |                                                               |        |
|                       |                                                                                                 |                                                                                                    |                 |                                                 |                                                               |        |
|                       |                                                                                                 |                                                                                                    |                 |                                                 |                                                               |        |
|                       |                                                                                                 |                                                                                                    |                 |                                                 |                                                               |        |
|                       |                                                                                                 |                                                                                                    |                 |                                                 |                                                               |        |
|                       |                                                                                                 |                                                                                                    |                 |                                                 |                                                               |        |
|                       |                                                                                                 |                                                                                                    |                 |                                                 |                                                               |        |
|                       |                                                                                                 |                                                                                                    |                 |                                                 |                                                               |        |
|                       |                                                                                                 |                                                                                                    |                 |                                                 |                                                               |        |
|                       |                                                                                                 |                                                                                                    |                 |                                                 |                                                               |        |
|                       |                                                                                                 |                                                                                                    | Cróś la 05/12/2 | 24 (2000-22   Model64   6 (0.02/2020) (20:00-20 | Créé na Alexandro Charlerin I Medillé na Administrateur Coron |        |
|                       |                                                                                                 |                                                                                                    | Cree le 06/12/2 | su revolven l'unime le talinétiques tovroven    | I die per wekende chesene provine per wannistrateur despx     |        |
|                       |                                                                                                 |                                                                                                    |                 |                                                 | Administrateur Gespx                                          | SOGECO |

Figure 5 - Affectations d'affaire d'une machine

## Factures/Entretiens :

Cet onglet permet de visualiser via 2 tableaux différents les factures d'achats et les entretiens/contrôles liés à la machine sélectionnée dans la liste (Figure 1 p.5).

| Machine (197) 🗙                                                    |                                                               |               |          |          |               |             |         |  |  |  |  |
|--------------------------------------------------------------------|---------------------------------------------------------------|---------------|----------|----------|---------------|-------------|---------|--|--|--|--|
| 👌 Créer une ma                                                     | 🔆 Ocer ure nadrine 🔛 Valder 💿 Annuler 🙋 Opporter 🔫 🏠 Taprimer |               |          |          |               |             |         |  |  |  |  |
| Abticule : 197 Désignation : boxer-berne                           |                                                               |               |          |          |               |             |         |  |  |  |  |
| Little Collable Ausonation Affectation Factures /Entreters Follers |                                                               |               |          |          |               |             |         |  |  |  |  |
| Facture disbut                                                     |                                                               |               |          |          |               |             |         |  |  |  |  |
| Quantité                                                           | Code document                                                 | Type document | Nº ligne | Date doc | Nom demandeur | Fournisseur | Article |  |  |  |  |
| 9 =                                                                | ∎ec                                                           | R ac          | -        | -        | e e c         | ac .        | Cac.    |  |  |  |  |
|                                                                    | <aucune afficher="" donnée="" à=""></aucune>                  |               |          |          |               |             |         |  |  |  |  |
|                                                                    | * * 😓 🖉                                                       | €             |          |          |               |             |         |  |  |  |  |

Figure 6 - Liste des factures associées à une machine

| Entretiens                                  |                  |                |              |                               |                 |              |                  |                              |                    |                      |                       |     |
|---------------------------------------------|------------------|----------------|--------------|-------------------------------|-----------------|--------------|------------------|------------------------------|--------------------|----------------------|-----------------------|-----|
| Entretiens/Contrôles 🔺                      |                  |                |              |                               |                 |              |                  |                              |                    |                      |                       |     |
| Entretiens                                  |                  | Validité       |              |                               |                 |              | Factures         |                              |                    |                      | Réceptions            |     |
| Prochaine date Commentaire type entretien   | Période Validité | Début Validité | Fin validité | Commentaire entretien         | N° ligne        | Code facture | Code Fournisseur | Nom Fournisseur facture      | N° ligne récepti   | on Code réception    | Fournisseur réception | Nor |
| Entretiens/Contrôles : Entretien par défaut |                  |                |              |                               |                 |              |                  |                              |                    |                      |                       |     |
|                                             |                  |                |              |                               |                 |              |                  |                              |                    |                      |                       |     |
|                                             |                  |                |              |                               |                 |              |                  |                              |                    |                      |                       |     |
|                                             |                  |                |              |                               |                 |              |                  |                              |                    |                      |                       |     |
|                                             |                  |                |              |                               |                 |              |                  |                              |                    |                      |                       |     |
|                                             |                  |                |              |                               |                 |              |                  |                              |                    |                      |                       |     |
|                                             |                  |                |              |                               |                 |              |                  |                              |                    |                      |                       |     |
|                                             |                  |                |              |                               |                 |              |                  |                              |                    |                      |                       |     |
|                                             |                  |                |              |                               |                 |              |                  |                              |                    |                      |                       |     |
|                                             |                  |                |              |                               |                 |              |                  |                              |                    |                      |                       |     |
|                                             |                  |                |              |                               |                 |              |                  |                              |                    |                      |                       |     |
|                                             |                  |                |              |                               |                 |              |                  |                              |                    |                      |                       |     |
|                                             |                  |                |              |                               |                 |              |                  |                              |                    |                      |                       |     |
|                                             |                  |                |              |                               |                 |              |                  |                              |                    |                      |                       |     |
|                                             |                  |                |              |                               |                 |              |                  |                              |                    |                      |                       |     |
|                                             |                  |                |              |                               |                 |              |                  |                              |                    |                      |                       |     |
| 4                                           |                  |                |              |                               |                 |              |                  |                              |                    |                      |                       | •   |
|                                             |                  |                | Créé le 06/  | 12/2024 12:09:23   Modifié le | 19/02/2025 18:1 | 0:26         |                  | Créé par Alexandre Chaslerie | Modifié par Admini | strateur Gespx       |                       |     |
|                                             |                  |                |              |                               |                 |              |                  |                              |                    | Administrateur Gespx | SOGE                  | со  |

Figure 7 - Liste des entretiens/contrôles d'une machine

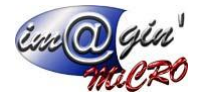

### Fichiers :

Cet onglet permet d'ajouter des fichiers à la machine sélectionnée dans la liste (Figure 1 p.5) et de les visualiser via la liste prenant la majorité de l'écran.

| Machine (197) 💌                                             | <i>▼</i> Χ                                                      |
|-------------------------------------------------------------|-----------------------------------------------------------------|
| Créer une machane 🔛 Valder 😻 Options 🔹 🖓 Imprimer           |                                                                 |
| Matricule : 197 Désignation : boxer benne                   |                                                                 |
| Liste Délais Association Alfertenes /Entreters Pictures     |                                                                 |
| By Alputer un fichier                                       |                                                                 |
| Nom                                                         |                                                                 |
|                                                             |                                                                 |
|                                                             |                                                                 |
|                                                             |                                                                 |
|                                                             |                                                                 |
|                                                             |                                                                 |
|                                                             |                                                                 |
|                                                             |                                                                 |
|                                                             |                                                                 |
|                                                             |                                                                 |
|                                                             |                                                                 |
|                                                             |                                                                 |
| câus pe domée à affider >                                   |                                                                 |
|                                                             |                                                                 |
|                                                             |                                                                 |
|                                                             |                                                                 |
|                                                             |                                                                 |
|                                                             |                                                                 |
|                                                             |                                                                 |
|                                                             |                                                                 |
|                                                             |                                                                 |
|                                                             |                                                                 |
|                                                             |                                                                 |
|                                                             |                                                                 |
|                                                             |                                                                 |
|                                                             | ×                                                               |
| Créé le 06/12/2024 12:09:23 [Modifié le 19/02/2025 18:10:26 | Créé par Alexandre Chaslerie   Modifié par Administrateur Gespx |
|                                                             | 1 1 1 1 1 1 1 1 1 1 1 1 1 1 1 1 1 1 1                           |

Figure 8 - Fichiers d'une machine

1 : Bouton d'ajout de fichier qui ouvrira un formulaire pour choisir la catégorie du fichier (si l'option est activée dans les paramètres généraux sinon la catégorie par défaut sera assignée) puis ouvrira une boite de dialogue Windows pour choisir le fichier à ajouter.